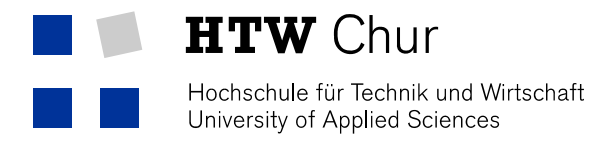

## Obtain the Microsoft Office over the HTW Chur (students)

## Obtaining of the Microsoft Office

- 1. Open the Intranet (my.fh-htwchur.ch) of the HTW Chur and click on Microsoft Office.
- 2. Click on the link "SoftwareOne" below (link to the online shop).

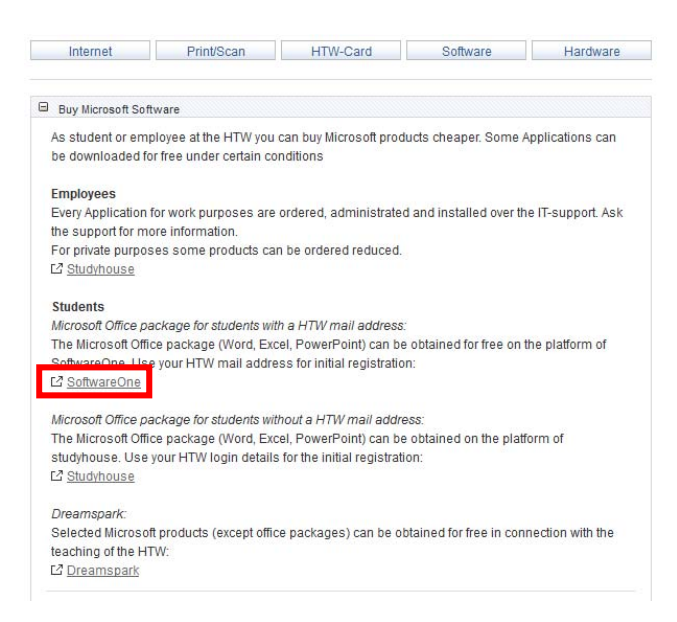

3. Click top left on "Login"

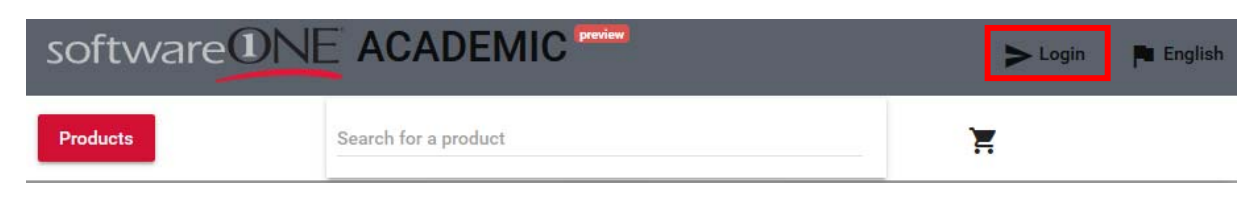

4. Register with your HTW username and password and click on "Akzeptieren" in the second page.

|                                                                                                    | inclinet                                                                                                    |
|----------------------------------------------------------------------------------------------------|----------------------------------------------------------------------------------------------------|
| 📕 📁 HTW Chur                                                                                                    | Datenschutzinformationen dieses Dienstes                                                                                                    |
| SWITCHaai Hochschule für Technik und Wirtschaft<br>University of Applied Sciences                                                                               | Die oben aufgeführten Informationen werden an den Dienst weitergegeben, falls Sie<br>fortfahren. Sind Sie einverstanden, dass diese Informationen bei jedem Zugriff auf diesen<br>Dienst an ihn weitergegeben werden?                                                                                                    |
| Bitte melden Sie sich an, um auf den Dienst SoftwareONE Academic<br>Portal zuzugreifen.                                                                         | Wählen Sie die Dauer, für die Ihre Entscheidung zur Informationsweitergabe gültig sein soll:                                                                                                    |
| Bitte geben Sie Ihren Benutzernamen und das Passwort ein und<br>klicken Sie dann auf den Login Schalter, um fortzufahren.<br>Benutzername<br>Passwort:<br>Login | <ul> <li>Bei nächster Anmeldung erneut fragen.</li> <li>Ich stimme zu, dass meine Informationen dieses Mal weitergegeben werden.</li> <li>Erneut fragen, wenn sich die Informationen ändern welche diesem Dienst weitergegeben werden.</li> <li>Ich bin einverstanden, dass die selben Informationen in Zukunft automatisch an diesen Dienst weitergegeben werden.</li> </ul> |
| Zusage zur Freigabe von Attributen neu festlegen         Bei Fragen oder bei Problemen (z. B. Passwort vergessen) wenden         Sie sich bitte an den Support. | Diese Einstellung kann jederzeit mit der Checkbox auf der Anmeldeseite widerrufen<br>werden.<br>Ablehnen                                                                                                    |

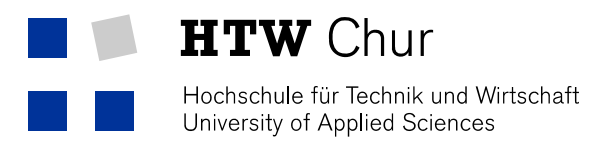

5. Left side below "Products" click on "Office 365".

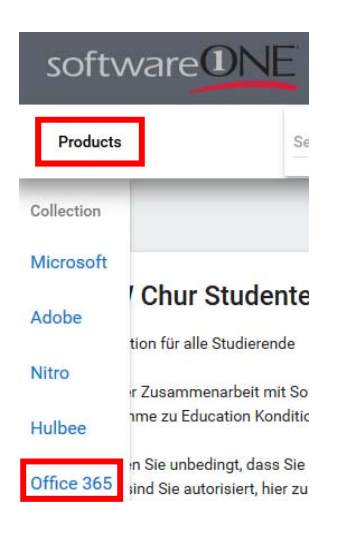

6. Choose the program "Office 365 Student (1 year subscription)" and add it to your Cart

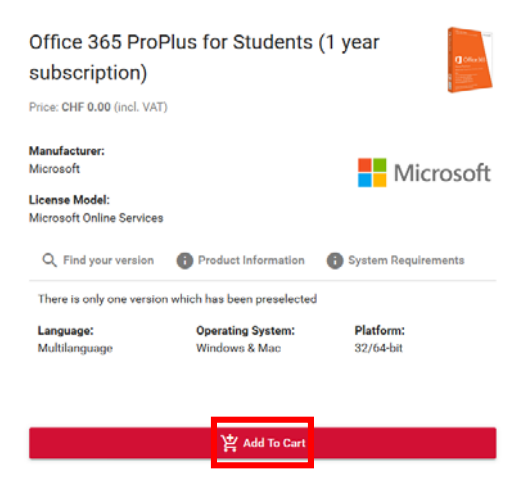

7. Click on the Cart and choose "preview"

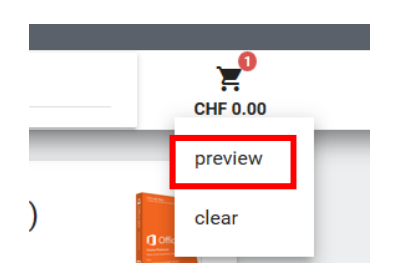

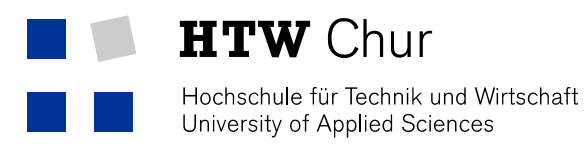

8. Click "Checkout"

|                | Office 365 ProPlus for<br>Students (1 year<br>subscription)<br>Microsoft Online Services<br>Multilanguage - Windows &<br>Mac - 32/64-bit | Quantity<br>1 | CHF 0.00 | CHF 0.00 (incl. VAT) | 8        |
|----------------|----------------------------------------------------------------------------------------------------|---------------|----------|----------------------|----------|
| Am I eligible? |                                                                                                    |               |          |                      | <b>e</b> |
|                |                                                                                                    |               | Total:   | CHF 0.00             |          |
|                |                                                                                                    |               |          |                      | Checkout |

9. The order can be finished with the followed pictures. If there is no picture, just click on next.

| d course                                                                     | Office 365 ProPlus for<br>Students (1 year<br>subscription)<br>Microsoft Online Services<br>Multilanguage - Windows &<br>Mac - 32/64-bit | 1                              | CHF 0.00                                  | CHF 0.00 (incl. VAT)                                                                  |   |
|------------------------------------------------------------------------------|----------------------------------------------------------------------------------------------------|--------------------------------|-------------------------------------------|---------------------------------------------------------------------------------------|---|
| A. Office365 Stud                                                            | ient Advantage Benefit und Teacher A                                                                                                    | dvantage                       | Benefit Ihrer Institu                     | tion                                                                                  | ^ |
| 1. Welche Dienste<br>Microsoft Office<br>Microsoft Campu<br>Vertrag gem. Abs | e sind Gegenstand dieser Vereinbarun<br>365 als Dienst Student Advantage<br>Is Vertrages Ihrer Institution zur Verfi<br>chnitt B.        | ng<br>Benefit od<br>Digung ges | ler Teacher Advan<br>tellt. Für dieses Mi | tage Benefit wird Ihnen als Benefit des<br>crosoft Produkt gilt der Microsoft Service |   |
| 2. Welche Beding                                                             | ungen gelten für die Nutzung der Die                                                                                                    | nste                           |                                           |                                                                                       |   |
|                                                                              |                                                                                                    | berechtiat                     | den Dienst Offic                          | 265 in das Zait au autore in das sin                                                  |   |

If required, fill in your address.

| Verification                      | Disclaimers  | Billing          | Payment                         | Review |
|-----------------------------------|--------------|------------------|---------------------------------|--------|
| First Name                        |              | Last name        |                                 |        |
| First name is required (minimum 3 | characters). | Last name is re  | equired (minimum 3 characters). |        |
| Address 1                         |              | Address 2        |                                 |        |
| Address 1 is required             |              |                  |                                 |        |
| Address 3                         |              |                  |                                 |        |
| Post Code                         |              | City             |                                 |        |
| Post Code is required             |              | City is required |                                 |        |
| Country                           |              | State/Provi      | nce                             |        |
| Country is required               |              |                  |                                 |        |
| County                            |              |                  |                                 |        |
|                                   |              |                  |                                 |        |
|                                   |              |                  |                                 |        |
| Previous                          |              |                  |                                 | Next   |

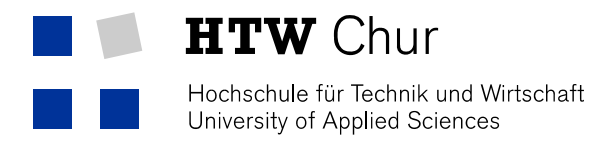

## Installation

 Log into Exigo with your user data. The following e-mails should be in your Inbox.

| ue Nachricht Mails abr                                                                                                    |     |                             |         |        |                                                                                                    | Suchen | Q |
|----------------------------------------------------------------------------------------------------|-----|-----------------------------|---------|--------|----------------------------------------------------------------------------------------------------|--------|---|
|                                                                                                    | 0   | Von                         | Datum 🗠 | Grösse | Betreff                                                                                                    |        |   |
| Posteingang (4)                                                                                                    | 1.  | SoftwareONE Academic Por    | 08:11   | 35KB   | Receipt for Order Number CH-A-008008                                                                          |        |   |
| intwürfe                                                                                                    |     | SoftwareONE Academic Por    | 08:11   | 25KB   | SoftwareONE - HTW Chur Studenten - Access granted to Azure product 'Office 365 Student (1 year subscription)' |        |   |
| iesendet 📃                                                                                                    | ļ , | SoftwareONE Academic Por    | 08:11   | 26KB   | SoftwareONE - HTW Chur Studenten - Azure Login Information                                                    |        |   |
| oam 📃                                                                                                    | •   | SoftwareONE Academic Portal | Gestern | 26KB   | SoftwareONE - HTW Chur Studenten - Registration bestätigen                                                    |        |   |
| in the second second se | 0.  | support@htwchur.ch          | Gestern | 74KB   | Herzlich willkommen                                                                                           |        |   |
| apierkorb                                                                                                    |     |                             |         |        |                                                                                                    |        |   |

"Receipt for Order Number" -> Summary of the order "Access granted to Azure..." -> Confirmation that your login for the download of the Office is active now "Azure Login Information" -> Login information for the download of the Office

2. Click on the link in the first mail ("Azure Login Information").

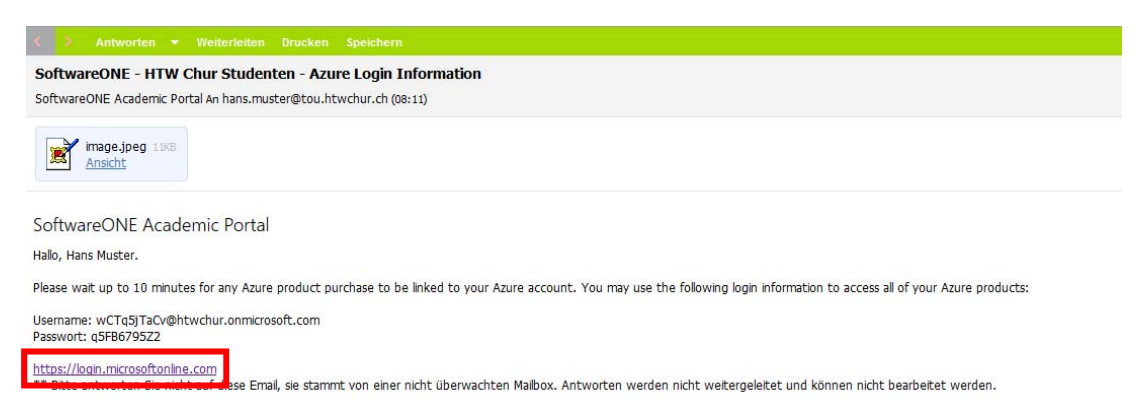

3. Log in with your login information you got in one of the three mails.

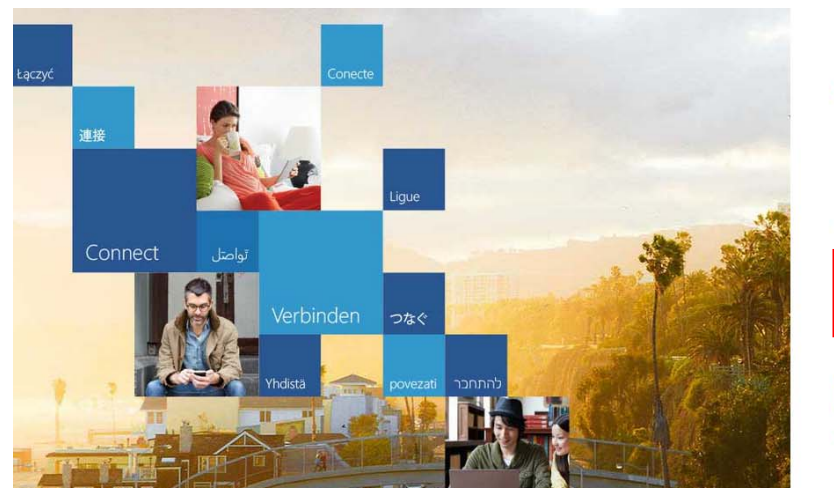

Office 365

Mit Ihrem Geschäfts- oder Schulkonto anmelden

| •••••              |  |
|--------------------|--|
| Angemeldet bleiben |  |

Können Sie nicht auf Ihr Konto zugreifen?

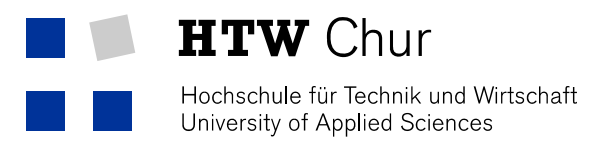

4. Click on "Install now".

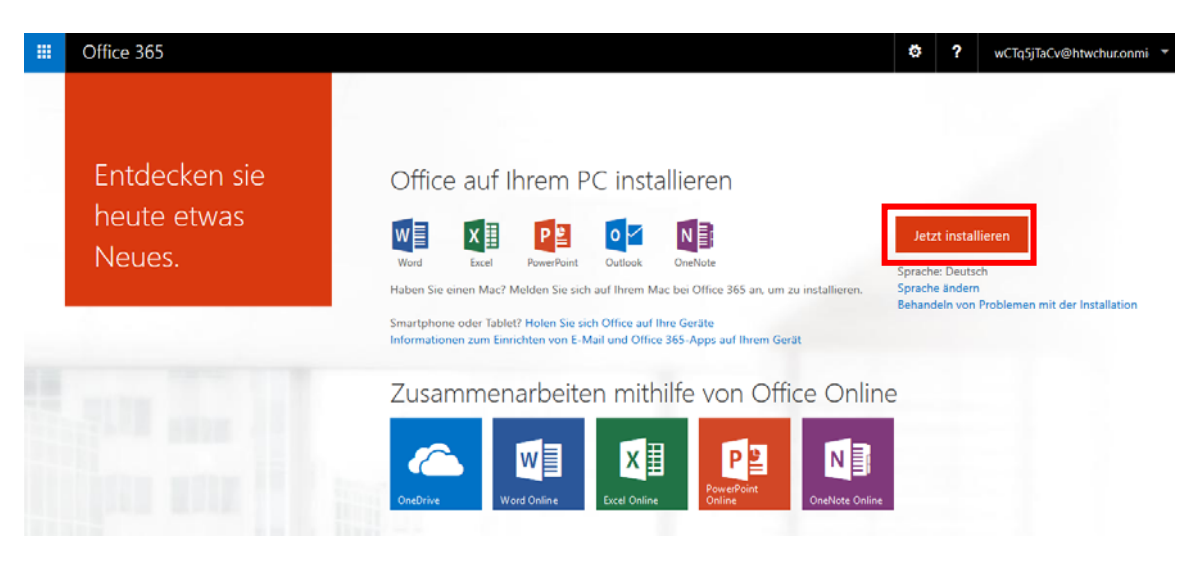

5. Save the file.

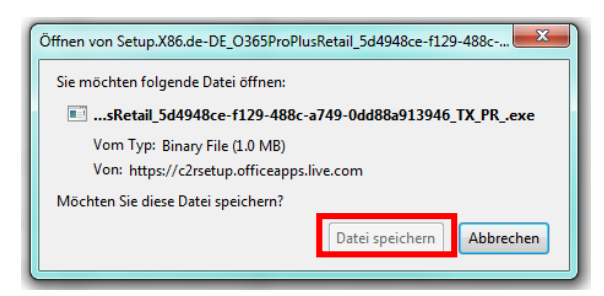

- 6. Execute the saved file with a double click.
- 7. Agree the license agreement.

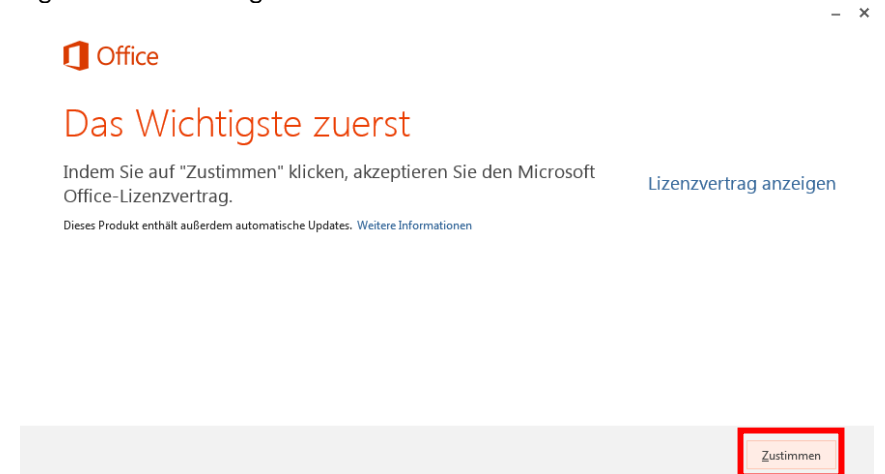

8. Now the Microsoft Office will install itself in the background.